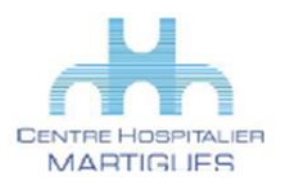

Guide d'accès à la plateforme de téléconsultation less Paca en quelques étapes pour les patients *Equipement choisi : Ordinateur* 

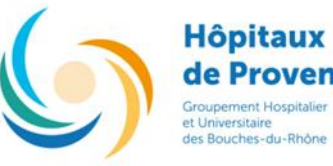

Vous venez d'accepter un RDV médical en TELECONSULTATION, afin de vous accompagner, veuillez svp suivre les indications suivantes, si vous pensez avoir des difficultés à manipuler l'informatique, n'hésitez pas à vous faire accompagner d'une aide le jour de votre RDV

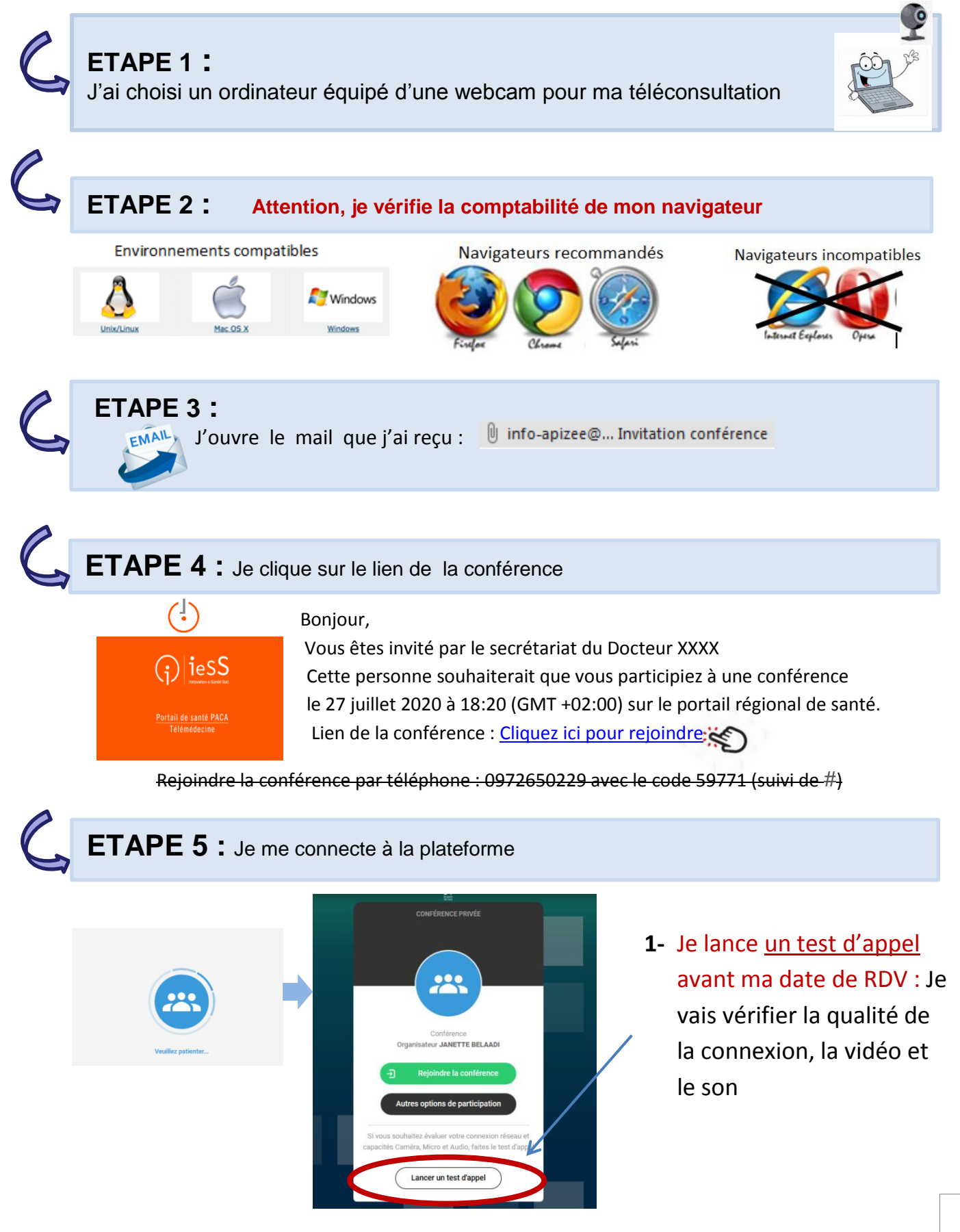

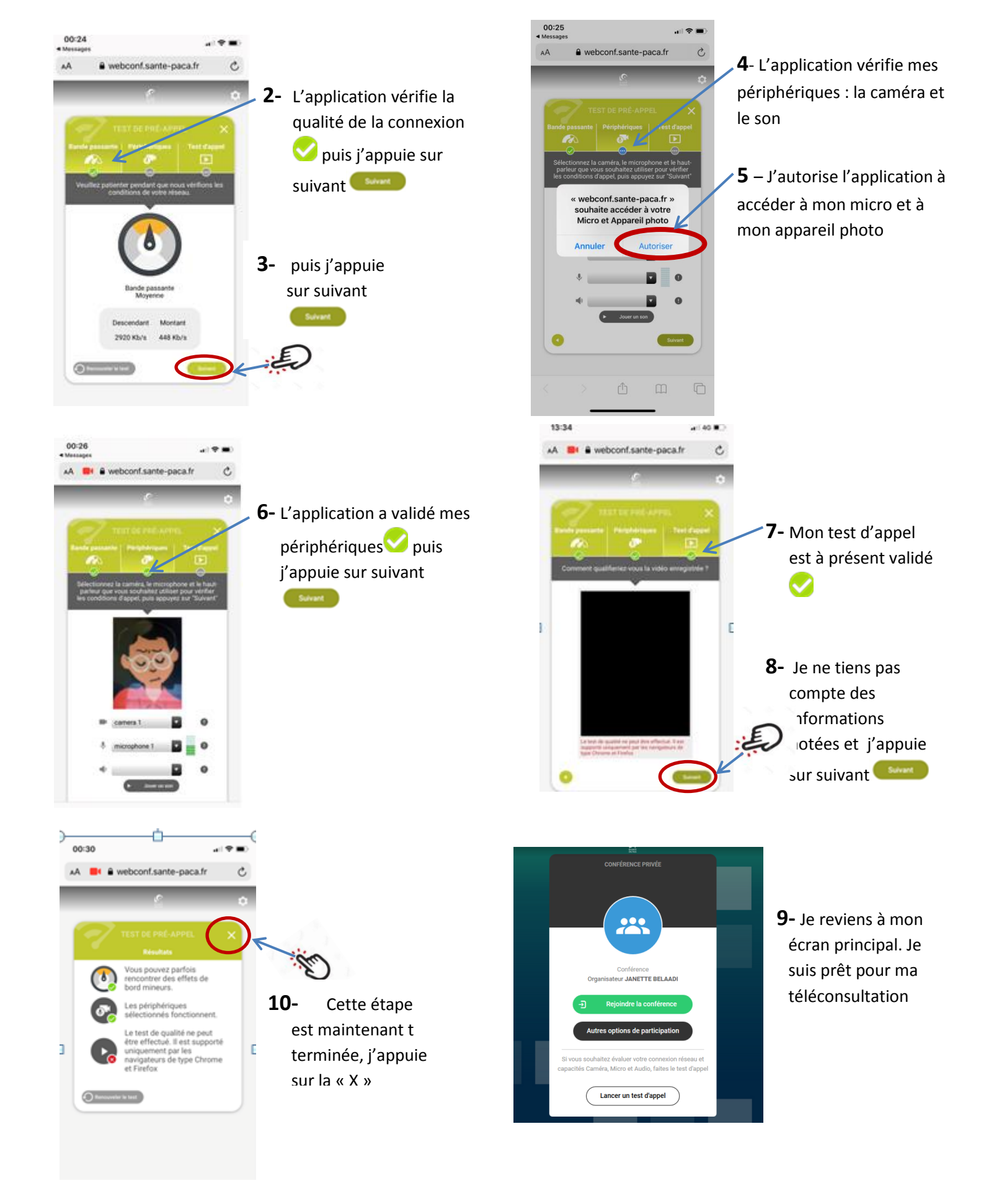

**ETAPE 6** : le jour du RDV, je me connecte à l'heure du RDV en cliquant à nouveau sur le lien « <u>Cliquez ici pour rejoindre »</u>

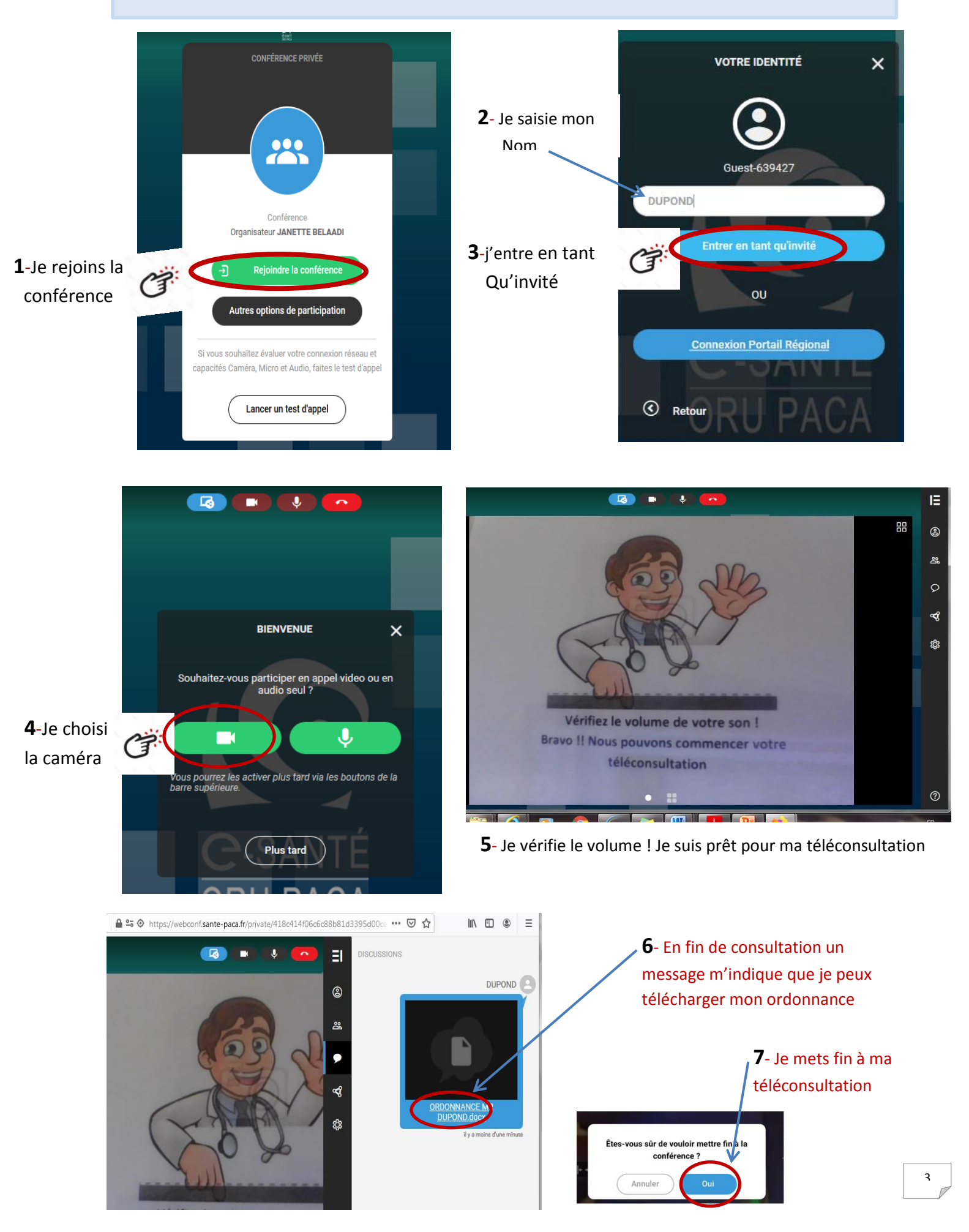